# FIWOO

App User's Manual

FIWOO App Android Version

#### **App Download**

To download the Android App, you must access to the following url from a browser in your android device:

https://play.google.com/store/apps/details?id=com.getapp.fiwoo&hl=en\_419

Also, you can access to your Google Play App and look directly for FIWOO.

Inside the Google Play screen you will be able to click the button "Install" to start the download of the app in your device:

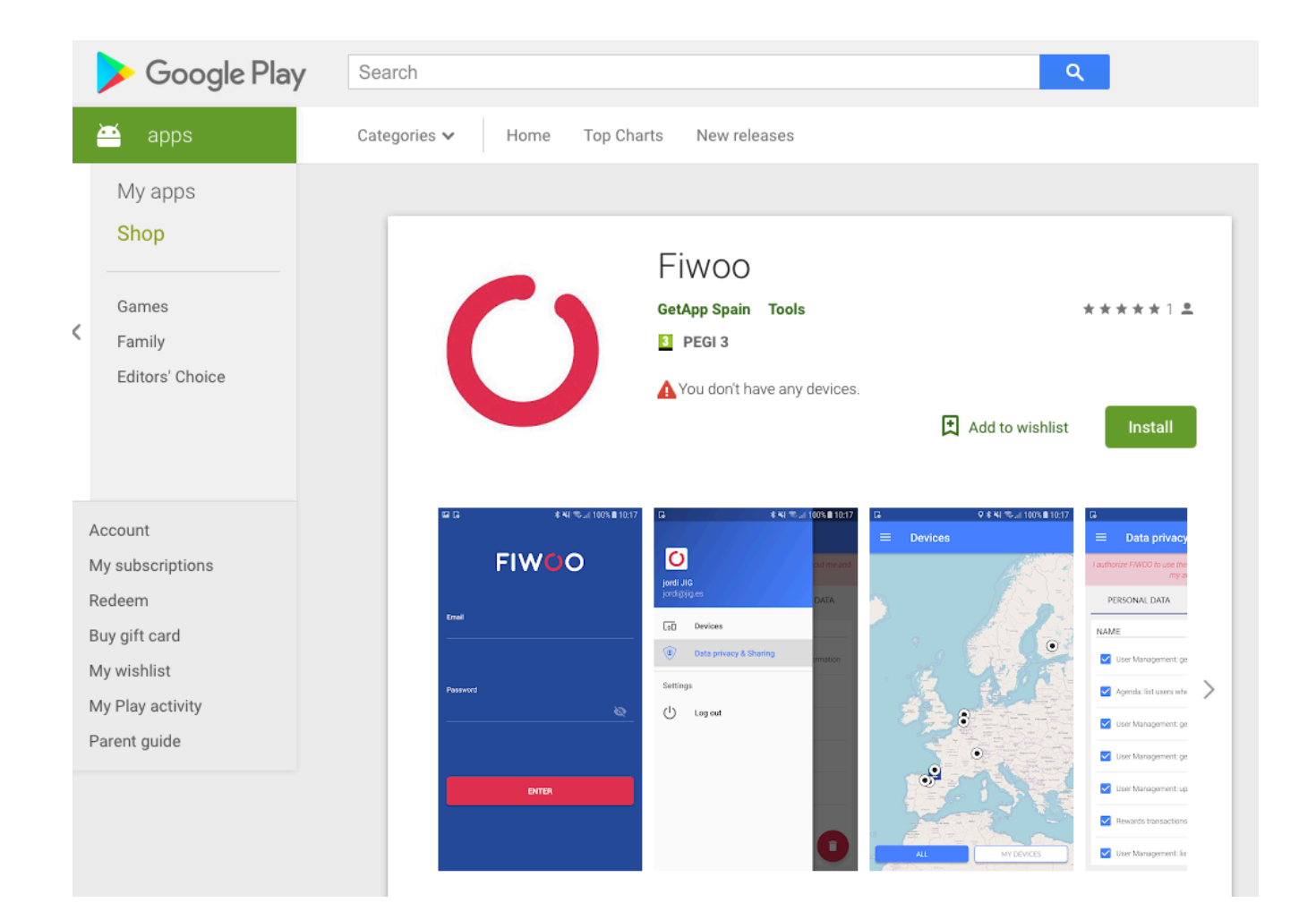

### Inside the Google Play Store you will find all the information about the app and the novelties of the new versions uploaded:

The FIWOO App is an easy way to access to all the information related to the devices registered at the FIWOO Platform (platform.fiwoo.eu).

Whit this first version of the mobile application, you will be able to access to a complete geolocated information of all the sensors in a city (the public ones –all devices- and the ones registered by you –my devices-).

You can login into the app using your FIWOO user and you can also manage your privacy options following the new GDPR.

FIWOO is a platform based on FIWARE and other open source technologies, following the latest European open standards for Smart City Platforms in terms of communication protocols, data management, access control, security, robustness, and interoperability.

WHAT'S NEW

New Fiwoo APP

#### ADDITIONAL INFORMATION

| Updated                                                                            | Size                                   | Installs                          |
|------------------------------------------------------------------------------------|----------------------------------------|-----------------------------------|
| 1 June 2018                                                                        | 7.8M                                   | 5+                                |
|                                                                                    |                                        |                                   |
| Current Version                                                                    | Requires Android                       | Content Rating                    |
| 1.0                                                                                | 4.0.3 and up                           | PEGI 3                            |
|                                                                                    |                                        | Learn More                        |
|                                                                                    |                                        |                                   |
|                                                                                    |                                        |                                   |
| Permission                                                                         | Report                                 | Offered By                        |
| Permission<br>View details                                                         | <b>Report</b><br>Flag as inappropriate | Offered By<br>Google Commerce Ltd |
| Permission<br>View details                                                         | <b>Report</b><br>Flag as inappropriate | Offered By<br>Google Commerce Ltd |
| Permission<br>View details<br>Developer                                            | <b>Report</b><br>Flag as inappropriate | Offered By<br>Google Commerce Ltd |
| Permission<br>View details<br>Developer<br>Visit website                           | <b>Report</b><br>Flag as inappropriate | Offered By<br>Google Commerce Ltd |
| Permission<br>View details<br>Developer<br>Visit website<br>getapp.spain@gmail.com | <b>Report</b><br>Flag as inappropriate | Offered By<br>Google Commerce Ltd |

VERSION 1.0.

#### Login

Once installed the app on your device, you will access to the login screen where you must put your credentials: user (your email address) and your password.

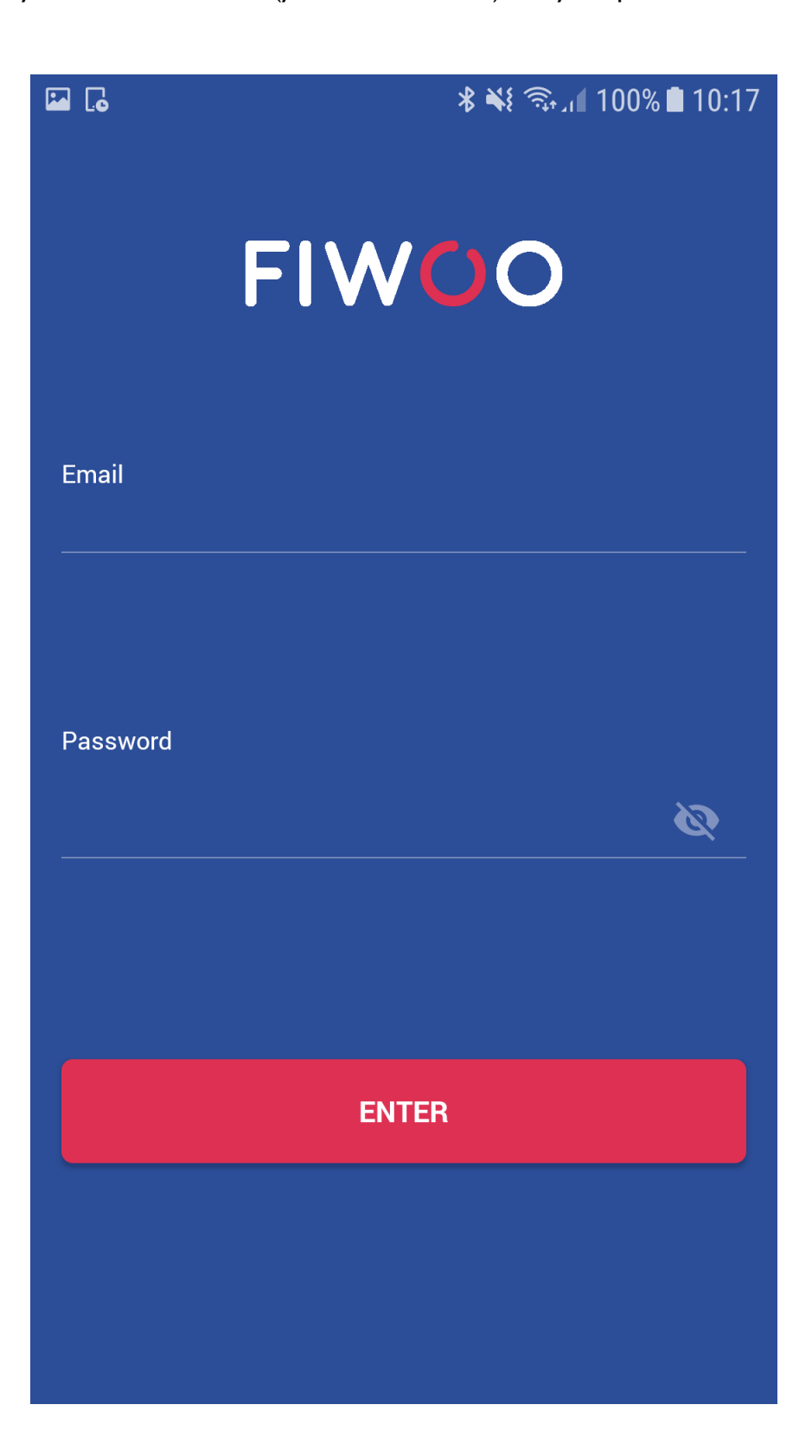

If you still don't have a FIWOO account, you are able to create one at registration page on our website, also accessible from mobile devices:

https://platform.fiwoo.eu/#/auth/register

|    | FIWOO                            |     |
|----|----------------------------------|-----|
|    | Sign Up                          |     |
|    | Name                             |     |
|    | Surname                          |     |
|    | Email address                    |     |
| N. | Phone number                     |     |
|    | Please select a gender           | •   |
|    | Password                         |     |
|    | Confirm password                 |     |
|    | REGISTER                         |     |
|    | Already have an account? Sign in |     |
|    | #                                | 439 |

#### Menu

In all the sections of the app, anytime, you will be able to access to the menu of the application clicking on the menu left upper button.

The button takes the form of an icon that consists of three parallel horizontal lines also called the hamburger, options button, tribar or triple bar. It is a common button placed typically in a top corner of a graphical user interface.

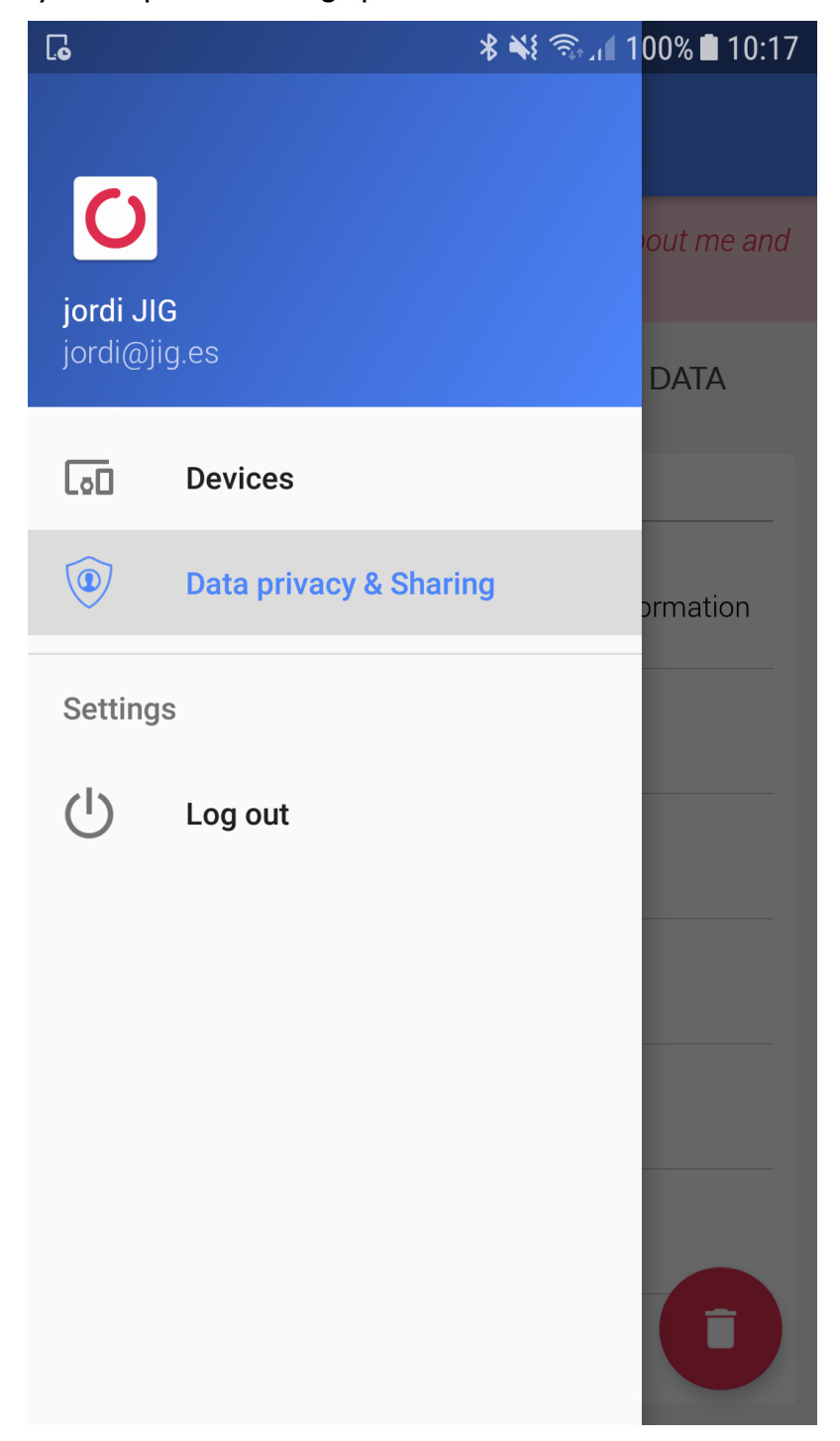

Nowadays, the FIWOO app has two sections: "Devices" and "Data privacy & Sharing".

#### **Devices (IoE)**

All the users are able to visualize geographically the devices connected to FIWOO. The user can choose between "My Devices" to see the information of the devices registered by the user and "All Devices" to see the information related to all the public devices that the user has permission to visualize.

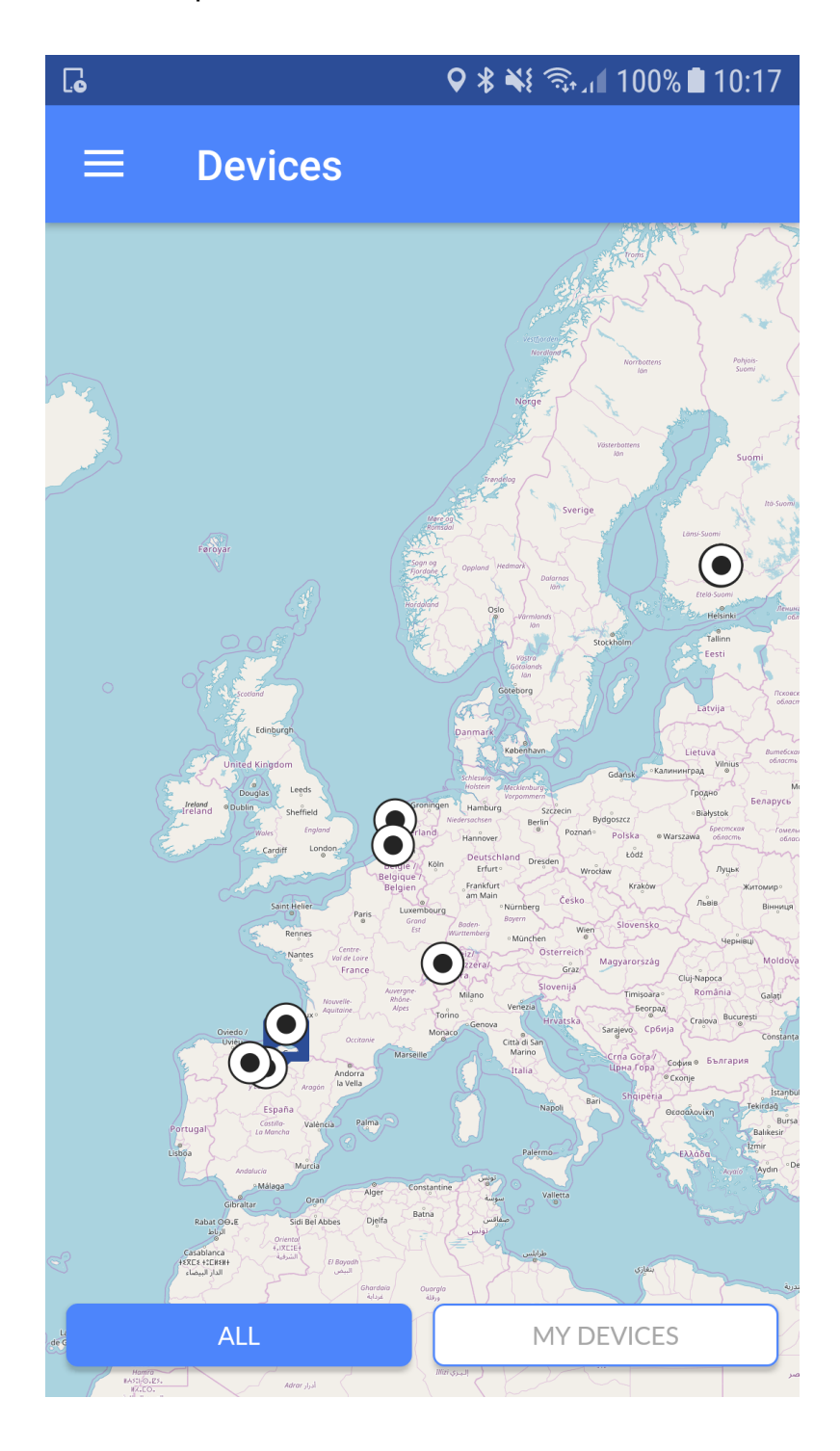

Clicking on the devices on the map, the user can access to the information of the attributes of each of the devices. At the bottom of the information page, the user can close the screen or refresh the values.

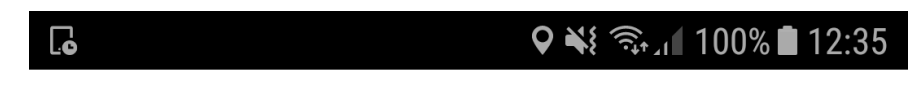

## FIWOO

#### ATRIBUTOS DE 00001-trash

alert 1 severity 50.209,4.308

#### CERRAR REFRESCAR

The app is multilanguage. At present, the app is available in English and Spanish (see previous screenshot).

#### Data privacy & Sharing (GDPR)

FIWOO is totally GDPR compliance. Inside the app, the user could authorize FIWOO to use the user data and her/his activity. The data are structured in two sections: Personal Data and Sensitive Data. In this section the user can authorize or revoke permissions to use personal data in every section of the Platform:

| . <b>.</b>                                                           |                                       | ∦ 💐 🖘 ւլ 100% 🖬 10:17       |  |  |
|----------------------------------------------------------------------|---------------------------------------|-----------------------------|--|--|
| ■ Data privacy & Sharing                                             |                                       |                             |  |  |
| I authorize FIWOO to use the following data about me and my activity |                                       |                             |  |  |
| P                                                                    | ERSONAL DATA                          | SENSITIVE DATA              |  |  |
| NAN                                                                  | 1E                                    |                             |  |  |
|                                                                      | User Management: ge                   | t specific user information |  |  |
|                                                                      | Agenda: list users when viewing event |                             |  |  |
|                                                                      | User Management: ge                   | t users by role             |  |  |
| ~                                                                    | User Management: ge                   | t users by asset            |  |  |
| ✓ User Management: update user                                       |                                       |                             |  |  |
|                                                                      | Rewards transactions                  | list users                  |  |  |
| <b>~</b>                                                             | User Management: list                 | users                       |  |  |

#### Log out

Once used the app, the user can also do a log out. The log-out button is located at the bottom of the lateral menu. Once clicked the user will be logged out of the app.

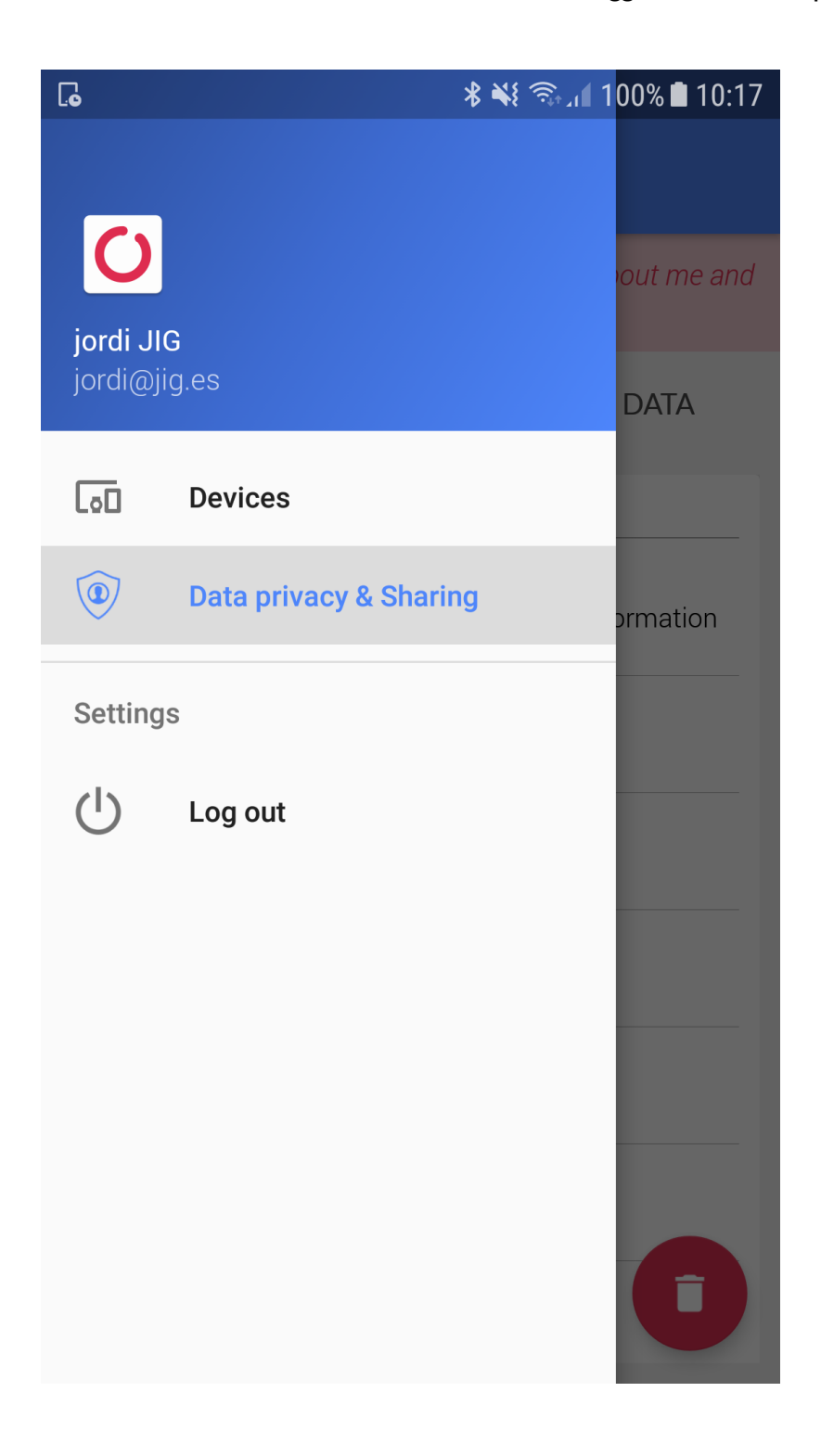